# 使用Cisco Business Mobile应用重新启动设备

## 目标

本文介绍如何使用思科企业移动应用在思科企业硬件上执行重新启动或工厂重置。

### 适用软件 |版本

• 思科企业移动应用 | 1.0.24 (Apple App Store链接)

### 思科企业移动应用的系统要求

运行iOS版本13.0及更高版本的基于Apple iOS的设备支持思科企业移动应用。

以下思科企业设备可由思科企业移动应用管理:

- 思科企业220系列智能交换机
- 思科企业250系列智能交换机
- 思科企业350系列托管交换机
- 思科企业100系列接入点
- 思科企业100系列网状扩展器
- 思科企业200系列接入点

### 重新启动设备

第1步

登录思科企业移动应用后,选择"网络设**备"**。

| All Sites              | Lab                                                                              | 4                    |  |
|------------------------|----------------------------------------------------------------------------------|----------------------|--|
| <u>_</u>               |                                                                                  | United States        |  |
|                        | MINOR ISSUES<br>Check notifications to resolve issues<br>and better performance. |                      |  |
| Information update     | d 3 minutes ago. F                                                               | oull down to refresh |  |
| 🔅 Network Set          | tings +                                                                          | - Add Devices        |  |
| Networks & Devices     |                                                                                  |                      |  |
| 1 WiFi<br>Networks     | \$¢                                                                              | 1 Wired<br>Networks  |  |
|                        |                                                                                  |                      |  |
|                        | • 0 C<br>• 4 C                                                                   | Offline<br>Online    |  |
| Usage                  |                                                                                  |                      |  |
| 1 Clients<br>Connected | c I<br>iclou                                                                     | Most used app<br>Id  |  |
| Performance            |                                                                                  |                      |  |

步骤 2

选择要重新启动的硬件。

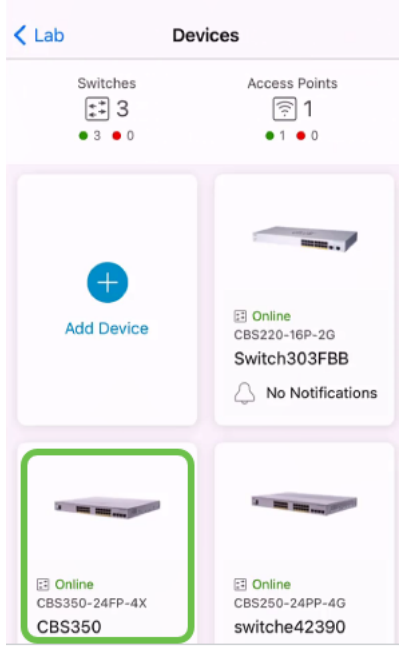

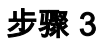

单击"操**作"**按钮。

| < Devices                        | CBS350                                                                                    | X Actions |  |
|----------------------------------|-------------------------------------------------------------------------------------------|-----------|--|
| Cisco Business Mobile            |                                                                                           |           |  |
| G                                | ••• • • • • • • • • • • • • • • • • •                                                     |           |  |
|                                  | <ul> <li>Online</li> <li>Switch</li> <li>CBS350-24FP-4X</li> <li>192.168.1.126</li> </ul> | More      |  |
| Updating information             |                                                                                           |           |  |
|                                  |                                                                                           | <u></u> 1 |  |
| Connections                      |                                                                                           |           |  |
| 1 <sup>/28</sup> Connected Ports |                                                                                           | 0         |  |
| Power Usage                      |                                                                                           |           |  |
| G Total Por                      | wer Allotted 370 Watts                                                                    | 0         |  |
| Power Used 0 Watts               |                                                                                           | 0         |  |
| il-max a                         |                                                                                           |           |  |

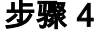

#### 单击Reboot。

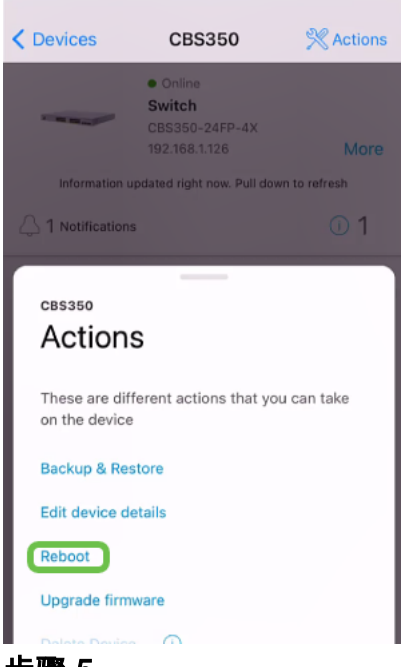

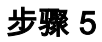

单击Confirm以启动重新启动。

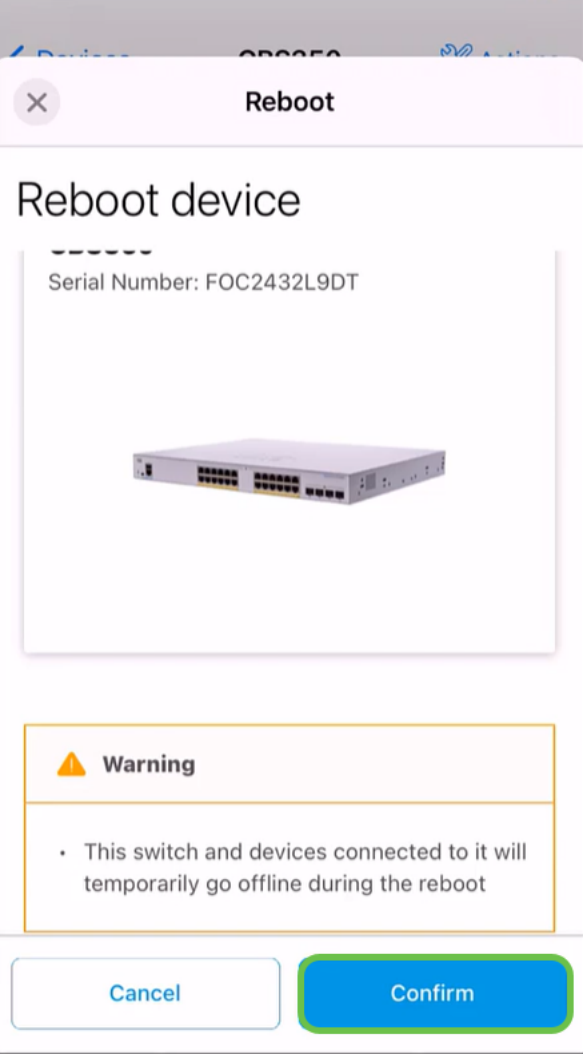

#### 步骤 6

此重新启动最多可能需要八分钟。

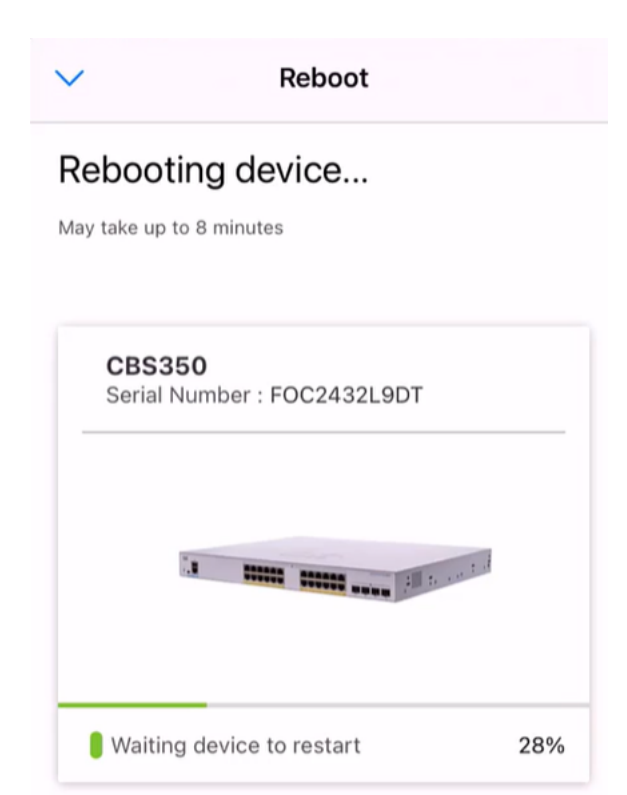

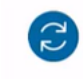

Rebooting device....Do not quit or minimize the app till it's done

#### 步骤 7

重新启动完成后,您将收到通知。单击"**完成**"。

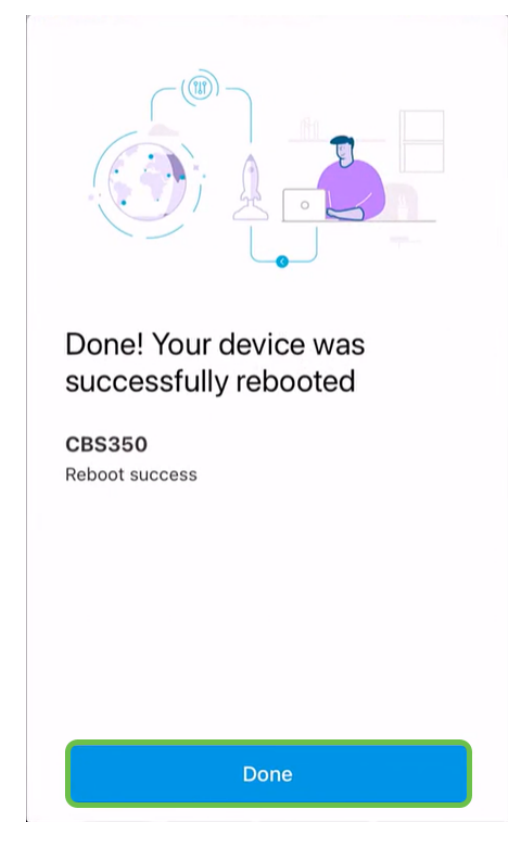

就这么简单。现在,你可以继续你的日子了。

要了解有关思科企业移动应用的更多文章吗?别再看了!单击下面的任何标签直接进入 该主题。享受!

概述 零日 故障排除 设备管理 帮助页面 升级固件 调试日志